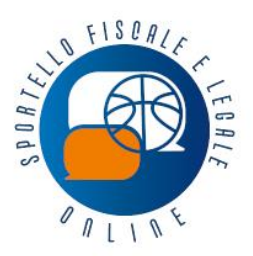

sportelloaffiliate@fip.it

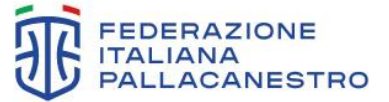

Via Vitorchiano 113 00189 Roma Tel. +39 06 33481301 fip.it

#italbasket () y 💿 🗗 🛱 🛅

## News fiscale del 04.09.2024

# PROCEDURA PER LA RICHIESTA DEL CERTIFICATO PENALE PER SOGGETTI CHE SONO IN CONTATTO CON MINORI

### Premessa

La riforma dello sport ha introdotto diverse disposizioni a tutela dei minori, in particolare al comma 7 dell'art. 33 è previsto che *"ai minori che praticano attività sportiva si applica quanto previsto dal decreto legislativo 4 marzo 2014 n. 39, recante attuazione della direttiva 2011/93/UE del Parlamento europeo e delConsiglio, del 13 dicembre 2011, relativa alla lotta contro l'abuso e lo sfruttamento sessuale dei minori e la pornografia minorile".* 

La normativa su richiamata prevede espressamente che il soggetto, che intende impiegare sia come lavoratore che volontario una persona al fine di svolgere attività che comportino contatti diretti e regolari con i minori, è tenuto a richiedere il certificato penale del casellario giudiziale per verificare che tale soggetto non abbia subito condanne per taluno dei reati di cui agli articoli 600-bis, 600-ter, 600-quater, 600-quinquies e 609-undecies del codice penale, né sanzioni interdittive all'esercizio di attività che comportino contatti diretti e regolari con minori.

Il mancato adempimento è punito con una sanzione amministrativa pecuniaria il cui importo va da € 10.000,00 a € 15.000,00.

Per agevolare questo adempimento l'ufficio del Casellario centrale del Ministero della giustizia ha predisposto un servizio *on line* di prenotazione dei certificati.

Una volta effettuata la prenotazione occorre poi recarsi allo sportello per il ritiro, consegnando il modulo predisposto automaticamente dal sistema o il numero della prenotazione assegnato dal servizio.

### Compilazione on line della richiesta

Per avvalersi di questa opzione è necessario collegarsi al seguente sito internet:

https://certificaticasellario.giustizia.it/sac/prenotacertificato

Per la prenotazione occorre scegliere l'ufficio presso cui si andrà a ritirare il certificato, compilare e

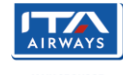

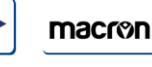

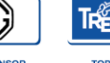

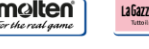

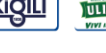

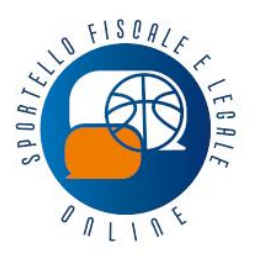

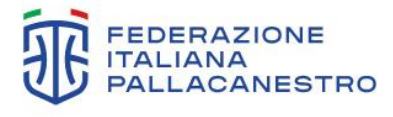

Via Vitorchiano 113 00189 Roma Tel. +39 06 33481301 fip.it

sportelloaffiliate@fip.it

#italbasket 🚯 🎔 💿 🛡 🛅

inoltrare *on line* la richiesta di prenotazione ed eventualmente stampare la ricevuta per presentarla allo sportello dell'ufficio locale prescelto.

Il certificato sarà consegnato previo pagamento dell'imposta di bollo e dei relativi diritti di certificato (3,92 euro) con o senza urgenza.

A tal fine perogni certificato richiesto dovranno essere consegnate, se dovute, le relative marche da bollo.

Per dare inizio alla richiesta occorre quindi compilare la schermata che viene proposta dal sistema, valorizzando uno dei campi di ricerca e selezionando poi la funzione *"avanti"*.

| Prenota Certificato                                                                     |                                                              |                                           |
|-----------------------------------------------------------------------------------------|--------------------------------------------------------------|-------------------------------------------|
|                                                                                         |                                                              |                                           |
| 1. Ricerca uffici   2. Tipo Cer                                                         | ificato   3. Dati anagrafici   4. Delegato                   | 5. Conferma   6. Esito                    |
|                                                                                         |                                                              |                                           |
| E' possibile prenotare certificati e visure<br>Repubblica di ogni città sede di Tribuna | in qualunque ufficio locale del casellario giudiziale<br>le. | esistente presso la Procura della         |
| a funzione di ricerca dell'ufficio fornisc                                              | e un supporto per individuare l'ufficio più comodo a         | chi vuole fruire del servizio.            |
| Per individuare l'ufficio si può eseguire<br>1) selezionando la provincia/comune        | a ricerca in uno dei seguenti modi:                          |                                           |
| 2) selezionando l'ufficio (qualora già r                                                | ioto)                                                        |                                           |
| 3) selezionando la regione                                                              |                                                              |                                           |
| Ricerca Ufficio Locale del Ca                                                           | sellario                                                     |                                           |
|                                                                                         | Tutti i campi contrassa                                      | anati con l'astorisco/*) sono obbligatori |
| 1 - Ricerca per comune                                                                  | ruur campi contrasse                                         | gnati con rasiensco( ) sono oppligatori.  |
| Provincia:*                                                                             | ✓ Comune:*                                                   | ✓ Avanti                                  |
| Oppure                                                                                  |                                                              |                                           |
|                                                                                         |                                                              |                                           |
| 2 - Ricerca Ufficio Locale del Casell                                                   | ario                                                         |                                           |
| Ufficio:*                                                                               | ✓ Avanti                                                     |                                           |
|                                                                                         |                                                              |                                           |
| Oppure                                                                                  |                                                              |                                           |
| 2 Diserse per Degione                                                                   |                                                              |                                           |
| 5 - Ricerca per Regione                                                                 |                                                              |                                           |

Una volta effettuata la selezione occorre confermare l'ufficio proposto (il sistema fornisce le prime indicazioni in merito alle modalità di ritiro del certificato richiesto, che possono variare a seconda dell'ufficio selezionato).

NTINO

malten

<u>Kiqili</u>

ULIVETO

macron

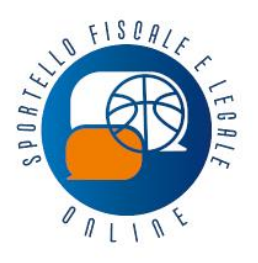

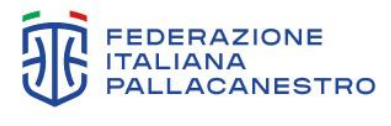

Via Vitorchiano 113 00189 Roma Tel. +39 06 33481301 **fip.it** 

sportelloaffiliate@fip.it

#italbasket 🚯 💆 🖸 🕼 🖿

Non tutti gli uffici hanno attivato il servizio di prenotazione *on line* o per tutti i tipi di certificato. Il sistema di prenotazione conferma però, in ogni caso, la possibilità di procedere o meno *on line*. Dopo aver confermato l'Ufficio, nella schermata successiva bisogna precisare se il certificato viene richiesto con o senza urgenza.

In caso di richiesta urgente il costo dei diritti del servizio viene raddoppiato.

# Prenota Certificato 1. Ricerca uffici 2. Tipo Certificato 3. Dati anagrafici 4. Delegato 5. Conferma 6. Esito Il certificato prenotato con urgenza può essere ritirato nello stesso giorno di prenotazione, se lavorativo. Il costo dei diritti di certificato in tale caso è raddoppiato. Il certificato prenotato senza urgenza deve essere ritirato secondo le modalità di rilascio indicate dall'Ufficio del Casellario prescelto per la prenotazione, tali modalità sono visualizzabili in "visualizza dettaglio" al momento della scelta dell'Ufficio stesso. La visura è gratuita. Ufficio scelto per il ritiro: Uff. Locale - Procura della Repubblica Tribunale - Roma Selezionare la modalità di richiesta Con urgenza O Senza urgenza O

La maschera successiva è riservata all'indicazione del tipo di certificato da richiedere. In questo caso si tratta di un certificato del casellario giudiziale richiesto dal datore di lavoro. <u>Il certificato richiesto</u> <u>da una società o associazione sportiva dilettantistica è **esente da bollo** ai sensi dell'articolo 27-bis <u>della Tabella, Allegato A al D.P.R. 642/1972 in materia di imposta di bollo</u>. È necessario quindi selezionare, nell'apposito menù "a tendina" la voce relativa (visto che il riferimento normativo di esenzione è lo stesso, si può selezionare l'opzione proposta per le Onlus).</u>

È poi necessario indicare tutti i dati anagrafici del datore di lavoro e dell'associazione o società sportiva di riferimento.

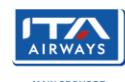

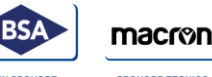

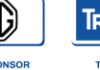

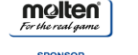

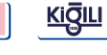

| affiliate@fip.it                                                                                                    |                                                                                                    | #italbasket 😚 💆 💿 🗖                                                                                                    |
|----------------------------------------------------------------------------------------------------|----------------------------------------------------------------------------------------------------|----------------------------------------------------------------------------------------------------|
|                                                                                                    |                                                                                                    |                                                                                                    |
|                                                                                                    | Tutti i                                                                                                  | campi contrassegnati con l'asterisco(*) sono obbligatori.                                                                                              |
| Scelta del certificato da prenotar                                                                                                    | e                                                                                                    |                                                                                                    |
| Tipo certificato/visura *                                                                                                    |                                                                                                    | Lingua Tedesca Numero copie*                                                                                                    |
| Certificato del Casellario Giudiziale rich                                                                                                    | iesto dal datore di lavoro                                                                               | ✓ No 01 ✓                                                                                                    |
| Motivo esenzione bollo /diritti                                                                                                    |                                                                                                    |                                                                                                    |
| ATTI, DOCUMENTI, ISTANZE DELLE                                                                                                    | O.N.L.U.S. (ART. 27/BIS, T                                                                               | AB. B, D.P.R. 642/72) 🗸                                                                                                    |
| Altro motivo esenzione bollo/diritti (con r                                                                                                    | ifer. norma)                                                                                             | Esente da bollo Esente da diritti<br>Si No                                                                                                    |
|                                                                                                    |                                                                                                    |                                                                                                    |
| Cognome*                                                                                                    | Noi<br>Ses                                                                                               | me*<br>sso *<br>M ◯ F                                                                                                    |
| Cognome* Data di nascita Nazione di nascita*                                                                                                    | Nor<br>Ses<br>Pro                                                                                        | me*<br>sso *<br>M ◯ F<br>vincia di nascita                                                                                                    |
| Cognome* Data di nascita Nazione di nascita* ITALIA                                                                                                   | Nor<br>Ses<br>Pro                                                                                        | me*<br>sso *<br>M ○ F<br>wincia di nascita                                                                                                    |
| Cognome* Data di nascita Nazione di nascita* ITALIA Comune di nascita                                                                                 | Nor                                                                                                    | me*<br>sso *<br>M O F<br>wincia di nascita<br>vuncia di nascita v<br>mune di nascita per i nati all'estero*                                            |
| Cognome* Data di nascita Nazione di nascita* ITALIA Comune di nascita                                                                                 | Nor                                                                                                    | me*<br>sso *<br>M O F<br>vincia di nascita<br>vincia di nascita v                                                                                      |
| Cognome* Data di nascita Nazione di nascita* ITALIA Comune di nascita Cittadinanza*                                                                   | Nor<br>Ses<br>O<br>Pro<br>Cor<br>Cor                                                                     | me* sso * M                                                                                                    |
| Cognome* Data di nascita Data di nascita* ITALIA Comune di nascita* ITALIA ITALIA                                                                     | Not<br>Ses<br>Pro                                                                                        | me* sso * M                                                                                                    |
| Cognome* Data di nascita Nazione di nascita* ITALIA Comune di nascita Littadinanza* ITALIA                                                            | Nor                                                                                                    | me* Sso * M O F Vincia di nascita    mune di nascita per i nati all'estero*  dice fiscale*  Senera codice Fiscale                                      |
| Cognome* Data di nascita Data di nascita* ITALIA Comune di nascita Littadinanza* ITALIA                                                               | Nor<br>Ses<br>O<br>Pro<br>Cor<br>Cor<br>Cor<br>Cor<br>Cor<br>Cor<br>Cor<br>Cor<br>Cor<br>C               | me* SSO * M O F vincia di nascita  mune di nascita per i nati all'estero* dice fiscale* Senera codice Fiscale                                          |
| Cognome* Data di nascita Data di nascita Nazione di nascita* ITALIA Comune di nascita Littadinanza* ITALIA In qualità di Titolare/Legale Rappresentat | Nor<br>Ses<br>Pro<br>V<br>Cor<br>V<br>Cor<br>Cor<br>Cor<br>Cor<br>Cor<br>Cor<br>Cor<br>Cor<br>Cor<br>Cor | me* SSO * M O F vincia di nascita  mune di nascita per i nati all'estero* dice fiscale* Senera codice Fiscale /Societa' o Associazione/organizzazione* |

Per completare l'operazione il sistema richiede di allegare il verbale di nomina del presidente dell'associazione. Selezionando la funzione *"allega documento"* nell'ultima riga della schermata si apre una nuova pagina dove potrà essere caricato il documento (*file* pdf, tif o jpeg di dimensione

**TR<u>é</u>ntino** 

malten

<u>Kiğili</u>

ULIVETO

MD

macron

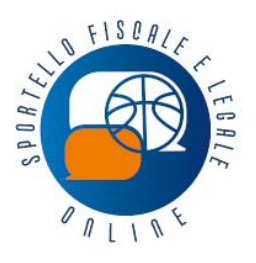

sportelloaffiliate@fip.it

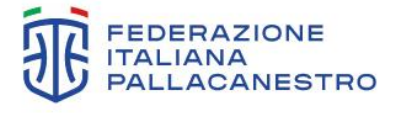

Via Vitorchiano 113 00189 Roma Tel. +39 06 33481301 **fip.it** 

#italbasket () y 💿 🗗 🖗 🖪

massima 1,5 mega).

Una volta inserito il verbale di nomina viene mostrata una schermata riepilogativa con indicato l'Ufficio scelto per il ritiro e la tipologia di certificato prenotato ed il relativo costo.

| rei                         | nota Certificato                                                                                                    |                                                                                       |                                                                         |                                                                                  |                                                                   |                                                                                                    |                        |                               |
|-----------------------------|----------------------------------------------------------------------------------------------------|---------------------------------------------------------------------------------------|-------------------------------------------------------------------------|----------------------------------------------------------------------------------|-------------------------------------------------------------------|----------------------------------------------------------------------------------------------------|------------------------|-------------------------------|
|                             |                                                                                                    |                                                                                       |                                                                         |                                                                                  |                                                                   |                                                                                                    |                        |                               |
| 1.                          | Ricerca uffici   2. Tipo                                                                                                    | Certificato                                                                           | )   3. D                                                                | ati anagra                                                                       | fici   4.                                                         | Delegato   5. Conferma                                                                                                    | 6. Es                  | ito                           |
| seg<br>ami<br>asti<br>on il | guito viene visualizzato l'elen<br>ite il tasto "Elimina" è possibil<br>o "Aggiungi" permette di aggi<br>I tasto "Prosegui" si passa all<br><b>icio scelto per il ritiro</b><br>tificati/visure prenota | co dei certifi<br>e eliminare<br>iungere all'e<br>a fase di ins<br>: Uff. Locai<br>fi | icati per i q<br>uno o più d<br>lenco un a<br>erimento d<br>le - Procur | uali si sta r<br>certificati pr<br>Itro certifica<br>Iati anagraf<br>a della Reg | ichiedendo<br>esenti nella<br>ato/visura.<br>ici.<br>pubblica Tri | la prenotazione.<br>I lista, dopo averli selezionati n<br>ibunale - Roma                                                            | ella colonr            | na "X".                       |
|                             | <b>I</b>                                                                                                    |                                                                                       |                                                                         |                                                                                  |                                                                   |                                                                                                    |                        |                               |
|                             |                                                                                                    |                                                                                       |                                                                         |                                                                                  |                                                                   | tabella riepilogativ                                                                                                    | a certificati          | i selezionati                 |
| x                           | Tipo certificato/visura                                                                                                    | Urgente                                                                               | N.copie                                                                 | Es.bollo                                                                         | Es.diritti                                                        | tabella riepilogativ<br>Motivo esenzione                                                                                            | a certificati<br>Costo | i selezionati<br>Lingua       |
| ×                           | Tipo certificato/visura<br>Certificato del Casellario<br>Giudiziale richiesto dal<br>datore di lavoro                                                                                                   | Urgente<br>NO                                                                         | N.copie                                                                 | Es.bollo                                                                         | <b>Es.diritti</b><br>NO                                           | tabella riepilogativ<br>Motivo esenzione<br>ATTI, DOCUMENTI,<br>ISTANZE DELLE O.N.L.U.S.<br>(ART. 27/BIS, TAB. B, D.P.R.<br>642/72) | Costo<br>3.92          | i selezionati<br>Lingua<br>IT |

Si può quindi proseguire con l'inserimento dei dati anagrafici e di residenza della persona di cui si richiede il certificato per procedere alla prenotazione.

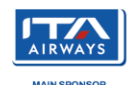

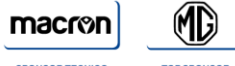

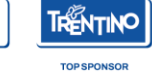

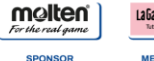

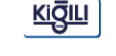

DIA PARTNER

ULIVETO

|                                                                                                    | FEDERAZIO<br>ITALIANA<br>PALLACANE |
|----------------------------------------------------------------------------------------------------|------------------------------------|
| filiate@fip.it  filiate@fip.it  filiate@fip.it  frenota Certificato  1. Ricerca uffici   2. Tipo Certificato   3. Dati anagrafici   4. Delegato   5. Conferma   6  serire i dati (anagrafici e residenza) della persona di cui si richiede il certificato per procedere alla prenotazione. lativi al documento di identita ' e all'indrizzo mail inserire quelli del richiedente.  Tutti / campi contrassegnati con l'asterisco(') e  Dati Anagrafici Intestario Certificato  Cognome*  Italia di nascita  Frovincia di nascita  Italia di nascita  Italia  Comune di nascita  Italia  Risiedo nel comune di nascita  Risiedo nel comune di nascita  Risiedo nel comune di nascita  Italia  Comune residenti all'estero*  Italia  Comune residenti all'estero*  Italia  Comune residenti all'estero*  Comune residenti all'estero*  Comune resi    | hiano 113<br>ima<br>16 33481301    |
| I. Ricerca uffici 2. Tipo Certificato 3. Dati anagrafici 4. Delegato 5. Conferma (a)   serire i dati (anagrafici e residenza) della persona di cui si richiede il certificato per procedere alla prenotazione.<br>tativi al documento di identita' e all'indirizzo mail inserire quelli del richiedente. Tutti i campi contrassegnati con l'asterisco(?) a   Dati Anagrafici Intestario Certificato                                                                                                    | ket () y 💿 D I                     |
| 1. Ricerca uffici       2. Tipo Certificato       3. Dati anagrafici       4. Delegato       5. Conferma       6         serire i dati (anagrafici e residenza) della persona di cui si richiede il certificato per procedere alla prenotazione. lativi al documento di identita' e all'indirizzo mail inserire quelli del richiedente.       Tutti i campi contrassegnati con l'asterisco(') e         Dati Anagrafici Intestario Certificato       Itempi contrassegnati con l'asterisco(') e         Dati Anagrafici Intestario Certificato       Mome*         icognome*       M         Italia di nascita       Sesso *         Italia       Sesso *         Italia       Comune di nascita         Comune di nascita       Comune di nascita         Italianaza*       Codice fiscale*         ITALIA       V         Catiente a       Codice Fiscale         Bisiedo nel comune di nascita       Comune e Fiscale         Italianaza*       Comune residenza*         ITALIA       V         Catiente a       Comune residenti all'estero*         Italianaza*       Comune residenti all'estero*         Italianaza*       Comune residenti all'estero*         Italianaza*       Comune residenti all'estero*                                                                                                    |                                    |
| 1. Ricerca uffici 2. Tipo Certificato 3. Dati anagrafici 4. Delegato 5. Conferma 6   serire i dati (anagrafici e residenza) della persona di cui si richiede il certificato per procedere alla prenotazione.   Iativi ai documento di identita' e all'indrizzo mail inserire quelli del richiedente.   Tutti i campi contrassegnati con l'asterisco(?) :   Dati Anagrafici Intestario Certificato   Segnome*   Nome*   Dati a di nascita   Cognome*   Nome*   Italia di nascita   Sesso *   M   Provincia di nascita   ITALIA   Codice fiscale* ITALIA Codice fiscale esidente a Risiedo nel comune di nascita ITALIA Provincia iresidenza* ITALIA Conune di nascita Conune di nascita Conune di nascita Conune di nascita Conune di residenza* ITALIA Provincia iresidente a Conune residenti all'estero* Conune residenti all'estero* Conune residenti all'estero* Conune residenti all'estero* Conune residenti all'estero*                                                                                                    |                                    |
| serire i dati (anagrafici e residenza) della persona di cui si richiede il certificato per procedere alla prenotazione.<br>Iativi al documento di identita' e all'indirizzo mail inserire quelli del richiedente.  Tutti i campi contrassegnati con l'asterisco(') :  Dati Anagrafici Intestario Certificato  Cognome" Nome" Sesso " M F Iazione di nascita  TALIA  Comune di nascita  Comune di nascita  Codice fiscale*  ITALIA  Risiedo nel comune di nascita  Di Risiedo nel comune di nascita  TALIA  Comune di residenza*  Provincia  Risiedo nel comune di nascita  Comune di residenza*  Codice Fiscale  Risiedo nel comune di nascita  Comune di residenza*  Comune di residenza  Comune di residenza  Comune di reside | 6. Esito                           |
| Tutti i campi contrassegnati con l'asterisco(?) :   Dati Anagrafici Intestario Certificato   Cognome*   Interview of the second of the second of th                                                                    | . Per i dati                       |
| Dati Anagrafici Intestario Certificato   Cognome*   Nome*   Data di nascita   Itad di nascita*   ITALIA   Comune di nascita   Comune di nascita   Codice fiscale*   ITALIA   Codice fiscale*   ITALIA   Codice fiscale*   ITALIA   Codice fiscale   ITALIA   Codice fiscale   ITALIA   ITALIA   Codice fiscale   ITALIA   ITALIA   ITALIA   ITALIA   ITALIA   ITALIA   Codice fiscale   ITALIA   ITALIA                                                                                                    | sono obbligatori.                  |
| Cognome* Nome*   Data di nascita Sesso *   Izzione di nascita* Provincia di nascita   ITALIA Image: Comune di nascita   Comune di nascita Comune di nascita per i nati all'estero*   Ittadinanza* Codice fiscale*   ITALIA Image: Codice Fiscale   esidente a   Risiedo nel comune di nascita   Provincia   ITALIA Image: Codice Fiscale   Provincia   ITALIA Image: Codice Fiscale   esidente a   Provincia   Provincia   ITALIA Image: Codice Fiscale   Provincia   Italia Image: Comune di nascita   Italia Image: Codice Fiscale   Provincia   Italia Image: Comune di nascita   Italia Image: Comune di nascita <t< td=""><td></td></t<>                                                                                                    |                                    |
| Data di nascita   Data di nascita   Itazione di nascita*   ITALIA   ITALIA   Comune di nascita   Comune di nascita   Comune di nascita   Codice fiscale*   ITALIA   ITALIA   Codice fiscale*   ITALIA   Genera codice Fiscale   Risiedo nel comune di nascita   azione di residenza*   ITALIA   Provincia   ITALIA   Codice fiscale*   Risiedo nel comune di nascita   azione di residenza*   ITALIA   Omune di residenza*   Comune residenti all'estero*   Comune di residenza   Comune residenti all'estero*   Comune di residenza   Comune di residenza   Comune di residenza   Comune di residenza   Comune di residenza   Comune di residenza                                                                                                    |                                    |
| Data di nascita Sesso *   Iazione di nascita* Provincia di nascita   ITALIA ✓   Comune di nascita Comune di nascita per i nati all'estero*   Codice fiscale* Codice fiscale*   ITALIA ✓   Genera codice Fiscale   Risiedo nel comune di nascita   azione di residenza* Provincia   ITALIA ✓   Risiedo nel comune di nascita   comune di residenza* Provincia   ITALIA ✓   Comune residenti all'estero*   inizzo* Civico*                                                                                                    |                                    |
| Azione di nascita  TALIA  TALIA  TALIA  Comune di nascita  Comune di nascita  Comune di nascita per i nati all'estero*  Codice fiscale*  TALIA  Codice fiscale*  Genera codice Fiscale  Risiedo nel comune di nascita  Risiedo nel comune di nascita  Risiedo nel comune di nascita  Provincia  TALIA  Provincia  Comune residenti all'estero*  Comune residenti all'estero*  Civico*  CAP  Civico*  CAP  Civico*  Civico*  CAP  Civico*  Civico*     |                                    |
| ITALIA  Comune di nascita Comune di nascita per i nati all'estero* Codice fiscale* ITALIA Codice Fiscale Genera codice Fiscale  Risiedo nel comune di nascita azione di residenza* Provincia ITALIA Comune di residenza Comune residenti all'estero* Comune residenti all'estero* Comune residenti all'estero* Comune residenti all'estero* Comune residenti all'estero* Comune residenti all'estero* Comune residenti all'estero*                                                                                                    |                                    |
| Comune di nascita Comune di nascita per i nati all'estero*  Cittadinanza*  ITALIA Codice fiscale*  Genera codice Fiscale  esidente a  Risiedo nel comune di nascita azione di residenza*  ITALIA Provincia ITALIA Comune residenti all'estero* Civico* CAP Civico* CAP                                                                                                    | ~                                  |
| Cittadinanza* ITALIA Codice fiscale* Genera codice Fiscale Genera codice Fiscale                                                                                                    |                                    |
| Codice fiscale*     ITALIA     Genera codice Fiscale     Genera codice Fiscale     Genera codice Fiscale     ITALIA     Risiedo nel comune di nascita     azione di residenza*      Provincia   ITALIA      omune di residenza        Comune residenti all'estero*     dirizzo*     Civico*                                                                                                    |                                    |
| esidente a     Risiedo nel comune di nascita   azione di residenza*   ITALIA   omune di residenza   Comune residenti all'estero*   i   dirizzo*   Civico*   CAP                                                                                                    |                                    |
| esidente a   Risiedo nel comune di nascita   azione di residenza*   ITALIA   omune di residenza   Comune residenti all'estero*   i   comune di residenza                                                                                                    |                                    |
| esidente a   Risiedo nel comune di nascita   azione di residenza*   ITALIA   Omune di residenza   Comune residenti all'estero*   ITAZIO*   Civico*   CAP                                                                                                    |                                    |
| esidente a   Risiedo nel comune di nascita   azione di residenza*   ITALIA   omune di residenza   Comune residenti all'estero*   dirizzo*   Civico*   CAP                                                                                                    | I                                  |
| esidente a   Risiedo nel comune di nascita   azione di residenza*   ITALIA   omune di residenza   Comune residenti all'estero*   dirizzo*   Civico*   CAP                                                                                                    |                                    |
| Risiedo nel comune di nascita   azione di residenza*   ITALIA   omune di residenza   Comune residenti all'estero*   dirizzo*   Civico*   CAP                                                                                                    |                                    |
| azione di residenza*   ITALIA     omune di residenza     omune di residenza     omune di residenza     Comune residenti all'estero*   Orizzo*     Civico*     CAP                                                                                                    |                                    |
| ITALIA ✓ Comune di residenza  dirizzo* Civico* CAP                                                                                                    |                                    |
| omune di residenza Comune residenti all'estero* dirizzo* Civico* CAP                                                                                                    | ~                                  |
| dirizzo* CAP                                                                                                    |                                    |
| dirizzo* Civico* CAP                                                                                                    |                                    |
|                                                                                                    |                                    |
|                                                                                                    |                                    |
|                                                                                                    |                                    |
|                                                                                                    |                                    |

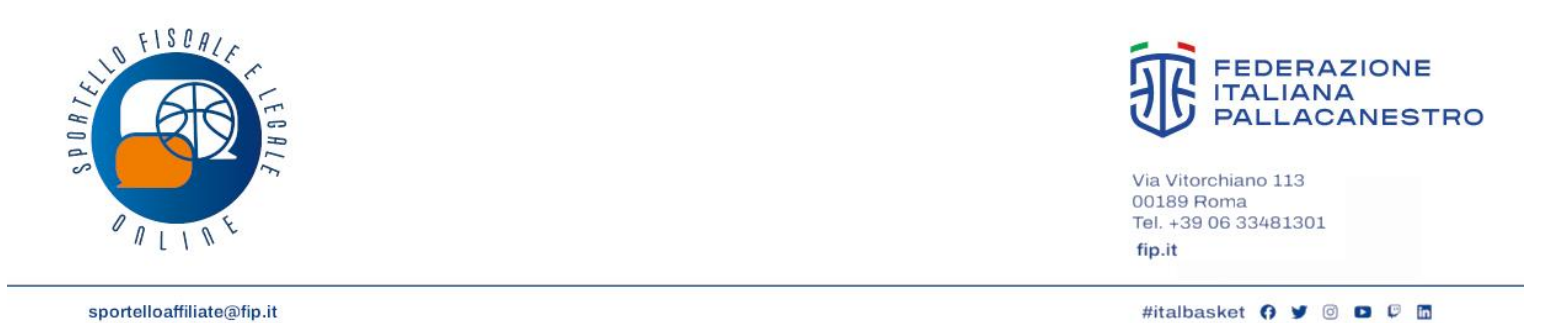

Vanno inoltre inseriti i dati relativi al documento di identità (che deve essere allegato) e all'indirizzo *mail* del richiedente (datore di lavoro).

| DATORE DI LAVORO                             | *                 |     |
|----------------------------------------------|-------------------|-----|
| Tipo documento*                              | Rilasciato da*    |     |
|                                              | ~                 |     |
| Numero*                                      | Luogo di rilascio |     |
| Data di rilascio*                            |                   |     |
| Allegato                                     | Allega documer    | nto |
|                                              |                   |     |
|                                              | deble de ste      |     |
| Indirizzo di posta elettronica del           | richledente       |     |
| Indirizzo di posta elettronica del           | richiedente       |     |
| Indirizzo di posta elettronica de<br>E-mail* | richiedente       |     |

È inoltre possibile, selezionando l'apposita funzione, inserire la delega a un'altra persona per il ritiro del certificato prenotato, specificando se la delega è valida anche per il ritiro di certificati eventualmente contenenti iscrizioni di provvedimenti giudiziari a carico del richiedente.

|                                    | Tutti i campi contrassegnati con l'asterisco(*) sono obbligatori. |
|------------------------------------|-------------------------------------------------------------------|
| Dati anagrafici del Delegato       |                                                                   |
| Conferimento delega*               | Si O No O                                                         |
| Delega al ritiro per atti positivi | Si O No O                                                         |
|                                    | Avanti                                                            |
|                                    |                                                                   |
| macron 🚯                           |                                                                   |

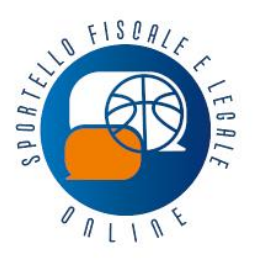

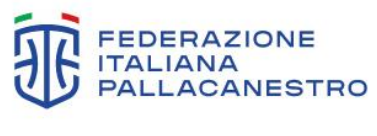

Via Vitorchiano 113 00189 Roma Tel. +39 06 33481301 fip.it

Una volta completato il form il sistema propone una schermata di riepilogo dei dati inseriti.

Per completare l'operazione è necessario fornire il proprio consenso al trattamento dei dati, selezionando l'apposita opzione. È inoltre previsto un controllo di sicurezza.

Una volta verificato che tutti i dati sono corretti è possibile confermare l'invio della prenotazione. Il sistema effettua una verifica delle informazioni ricevute e trasmette all'indirizzo *e-mail* indicato un messaggio di conferma che contiene il numero di prenotazione e l'importo da pagare in marche da bollo.

### Al momento del ritiro del certificato sono necessari i seguenti documenti:

- Modulo di richiesta prodotto dal sistema o in alternativa il numero di prenotazione assegnato dal servizio online;
- Copia Iscrizione RASD (Dipartimento dello sport);
- Copia Carta identità e codice fiscale del legale rappresentante;
- Marca da bollo da 3,92 NO urgenza (4 gg. lavorativi) o da 7,84 SI urgenza (2 gg. lavorativi); *inoltre in caso di delega:*
- Copia Carta identità e codice fiscale della persona interessata;
- Modulo delega (in caso di delega) firmato dal legale rappresentante che è possibile scaricare online al termine della procedura di richiesta del certificato.

### ATTENZIONE

Per il ritiro del certificato prenotato online occorre verificare presso l'ufficio o previa consultazione delle sue pagine web, se è necessario prenotare un eventuale appuntamento per il ritiro.

In caso di mancato ritiro del certificato entro 30 giorni dalla prenotazione, la richiesta viene annullata dal sistema.

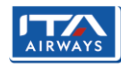

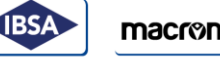

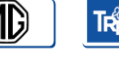

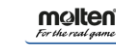

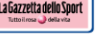

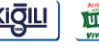